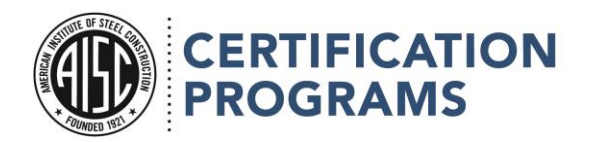

## **Uploading CAR Evidence:**

The Portal also streamlines the process to submit evidence for any CARs you receive during an audit. You must submit **all** evidence for **all CARs issued** during a single audit by the due date. Any additional evidence you submit after that initial upload will be counted as the CAR reviewer's **second request** for documents per **GR6.2.1** of the *Governing Requirements for Certification Programs*.

Audit Number Audit Date

7/1/2021

A-001884

Auditor

QMC Auditor

Audit Scope

View All

R1

1) Click the relevant audit number to get started.

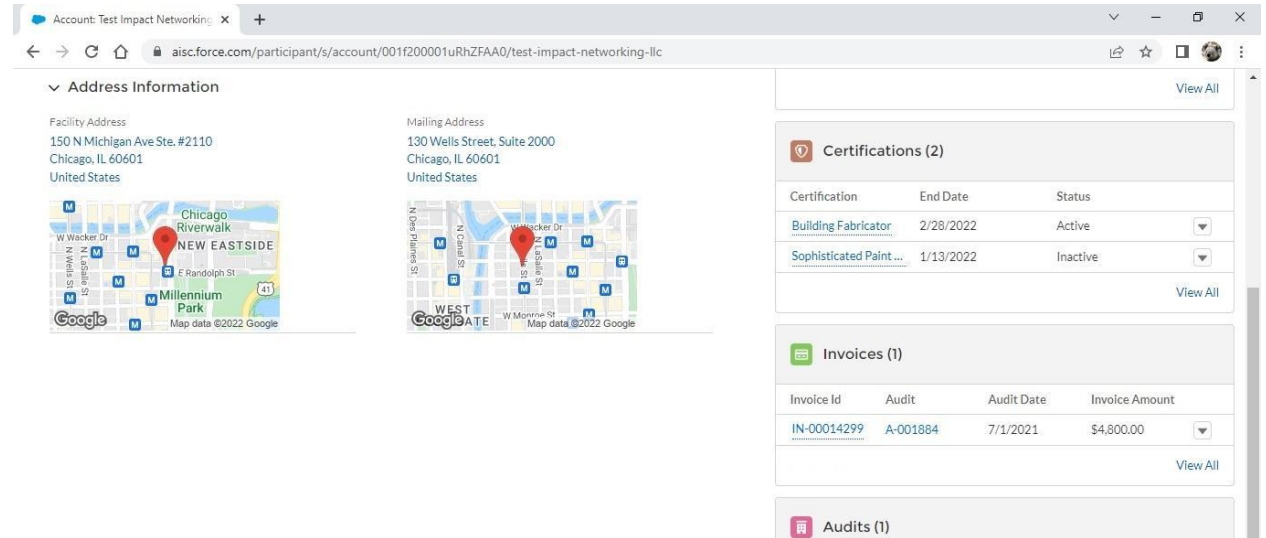

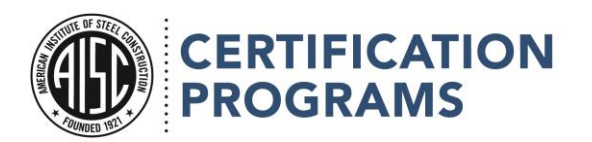

2) Once you're on the audit details page, use the "Add files" button to upload your CAR evidence in PDF format.

| ert-audit/a0f5w00000GbO7fAAF/a001884 |                                                                                                    | ९ छ ☆ 🛛 🐐                                                                                                    |
|--------------------------------------|----------------------------------------------------------------------------------------------------|----------------------------------------------------------------------------------------------------|
|                                      | + Follow Ve                                                                                                | rify All CAR Evidence Submitted                                                                                                    |
| 2                                    |                                                                                                    |                                                                                                    |
|                                      | Files (2)                                                                                                  | Add Files                                                                                                    |
| Auditor<br>QMC Auditor               | share file<br>Apr 2, 2021 • 15B • txt                                                                      | Audit Evidence<br>Mar 31, 2021 • 14B • txt                                                                                                    |
| Audit Plan Status<br>Not Submitted   |                                                                                                    | View A                                                                                                    |
|                                      | Invoices (1)                                                                                               |                                                                                                    |
|                                      | Invoice Id Status                                                                                          | Invoice Amount                                                                                                    |
|                                      | IN-00014299 Void                                                                                           | \$4,800.00                                                                                                    |
|                                      |                                                                                                    | (* //*******                                                                                                    |
|                                      | rt-audit/a0f5w00000GbO7fAAF/a001884<br>Auditor<br><u>QMC Auditor</u><br>Audit Plan Status<br>Not Submitted | rt-audit/a0f5w00000GbO7fAAF/a001884  + Follow Ve Auditor QMCAuditor Audit Plan Status Not Submitted  Files (2) Share file Apr 2, 2021 • 15B • txt  Invoices (1) Invoice Id Status |

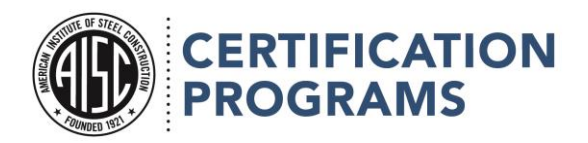

| ► Audit: A-001884 × +                 |                                          |                           | ~ - 0 ×            |
|---------------------------------------|------------------------------------------|---------------------------|--------------------|
| ← → C ☆ 🔒 aisc.force.com/participant, | /s/cert-audit/a0f5w00000GbO7fAAF/a001884 | I.                        | @ 순 ☆ 🗖 🏈 :        |
|                                       |                                          | Q Search                  |                    |
| Home Account                          |                                          |                           |                    |
| Audit<br>A-001884                     |                                          | + Follow Verify All CAR F | Evidence Submitted |
| Account                               | Audit Date                               |                           |                    |
| Test Impact Networking LLC            | 7/1/2021                                 |                           |                    |
| ✓ Auditor Details                     |                                          |                           |                    |
| Audit Location                        |                                          | Auditor                   |                    |
| Remote                                |                                          | QMC Auditor               |                    |
|                                       |                                          | Audit Plan Status         |                    |

3)Once you have uploaded all your evidence for every CAR you have been issued, click the "Verify All CAR Evidence Submitted" button, then click "Confirm" on the pop-up window.

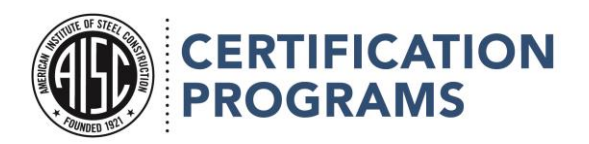

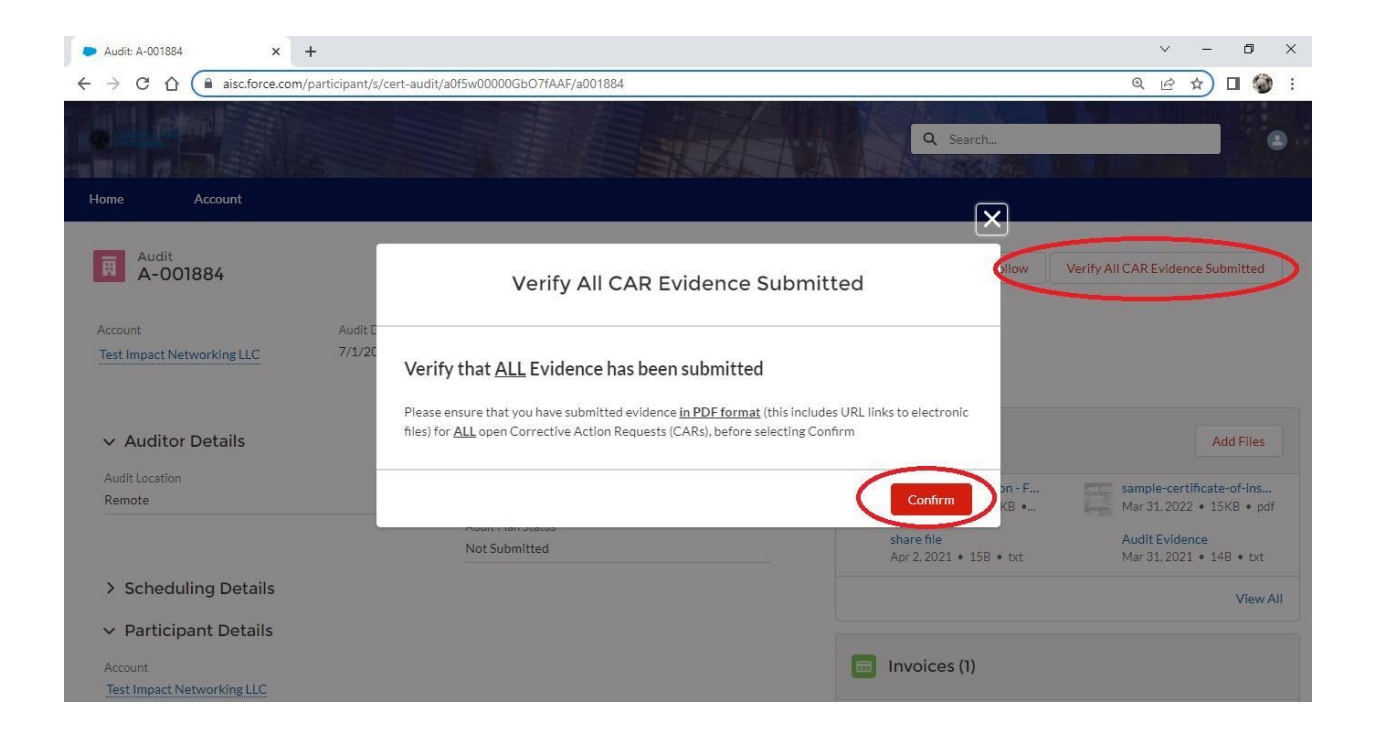

4)Clicking the "Confirm" button will notify the auditing agency. You may return to your account page or the portal home screen by clicking the links at the top of the page.

## **Troubleshooting:**

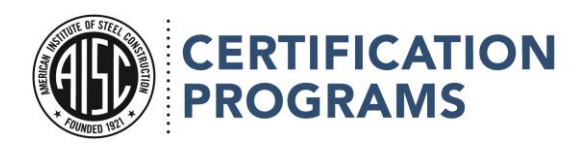

Please refer to our Certification Portal FAQ first. If your issue is not addressed in the FAQ, please email us at <u>certification@aisc.org</u> or call 312-670-7525.